# Sistema Integrado de Administração Financeira do Governo Federal

# Manual do Usuário

Cadastro Informativo de Créditos Não-Quitados

Data e hora de geração: 25/08/2025 12:58

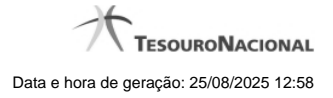

1 - Cadastro Informativo de Créditos Não-Quitados

1.1 - Consultar Cadastro Informativo de Créditos Não-Quitados - CADIN

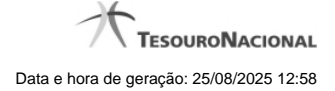

# 1 - Cadastro Informativo de Créditos Não-Quitados

Consultar Cadastro Informativo de Créditos Não-Quitados - CADIN

| AND                                          | RE 0858                                                           | Sistema: SIAFI2018T | TI Exercício: 2018   Versão 5.         | 16-b4266 (4265)                                      |
|----------------------------------------------|-------------------------------------------------------------------|---------------------|----------------------------------------|------------------------------------------------------|
|                                              | go da UG:090001                                                   |                     |                                        | Tesourol<br>alização: 11/05/201                      |
| Comunica Configurar Acess                    | Adicionar Favoritos                                               | itado - CADIN       | SIM                                    | Aj                                                   |
| Filtros                                      | al):                                                              | ar Limpar           | Sinti                                  | Sife                                                 |
| Resultado da Consulta CPF/CNPJ: Título:      | Situação:                                                         |                     | Total de Registros Lan                 | cados: 193 💰                                         |
| 12345678 EMPRESA                             | ABCDEFG LTDA Inadimplente                                         | Silt                | Há até 30 dias:<br>Há mais de 30 dias: | 0                                                    |
|                                              | 44 4 1                                                            | página 1 de 20 🕨 🗭  |                                        |                                                      |
| Código                                       |                                                                   | Credor              | Data/Hora de Inclusão                  |                                                      |
| Incluídos há mais de 30 dias                 | A A                                                               | The second          | al <sup>1</sup>                        | .0                                                   |
| 00394460                                     | DEPTO. RECEITA FEDERAL                                            | C SI                | 23/08/2                                | 2016 03:19                                           |
| 00360305                                     | CAIXA ECON. FEDERAL                                               | V2                  | 13/06/2                                | 2016 09:57                                           |
| 00360305                                     | CAIXA ECON. FEDERAL                                               |                     | 13/06/2                                | 2016 09:57                                           |
| 00360305                                     | CAIXA ECON. FEDERAL                                               |                     | 13/06/2                                | 2016 09:57                                           |
| 00360305                                     | CAIXA ECON. FEDERAL                                               | .0                  | 13/06/2                                | 2016 09:57                                           |
| 00360305                                     | CAIXA ECON. FEDERAL                                               | SIAN                | 13/06/2                                | 2016 09:57                                           |
|                                              | CAIXA ECON, FEDERAL                                               | Ø.                  | 13/06/2                                | 0010 00:57                                           |
| 00360305                                     |                                                                   |                     |                                        | 2010 09.57                                           |
| 00360305                                     | CAIXA ECON. FEDERAL                                               |                     | 13/06/2                                | 2016 09:57                                           |
| 00360305                                     | CAIXA ECON. FEDERAL                                               |                     | 13/06/2<br>13/06/2                     | 2016 09:57<br>2016 09:57                             |
| 00360305<br>00360305<br>00360305<br>00360305 | CAIXA ECON. FEDERAL<br>CAIXA ECON. FEDERAL<br>CAIXA ECON. FEDERAL |                     | 13/06/2<br>13/06/2<br>13/06/2          | 2016 09:57<br>2016 09:57<br>2016 09:57<br>2016 09:57 |
| 00360305<br>00360305<br>00360305<br>00360305 | CAIXA ECON. FEDERAL<br>CAIXA ECON. FEDERAL<br>CAIXA ECON. FEDERAL | página 1 de 20 🕨 🎽  | 13/06/2<br>13/06/2<br>13/06/2          | 2016 09:57<br>2016 09:57<br>2016 09:57<br>2016 09:57 |

## 1.1 - Consultar Cadastro Informativo de Créditos Não-Quitados - CADIN

Consultar Cadastro Informativo de Créditos Não-Quitados

O acesso a essa funcionalidade pode ser feito diretamente pelo nome abreviado da transação: CADIN. Através dela é possível consultar a base de dados do Cadastro Informativo de Créditos Não-Quitados (CADIN) no Banco Central do Brasil (BCB).

Para consultar o CADIN, preencha os campos do bloco "Filtros" e clique no botão "Pesquisar".

O resultado da consulta é uma lista de ocorrências registradas no CADIN para o CPF ou CNPJ informado como parâmetro da consulta.

#### Campos de Parâmetros

Esse bloco é constituído pelos campos de parâmetros que definem quais são os filtros possíveis para consultar o CADIN, conforme descrito a seguir.

O símbolo "-" antes da palavra "Filtros" indica que o bloco está expandido, exibindo seu conteúdo. Ao ser apresentado o resultado da consulta, esse bloco estará contraído, com o símbolo "+" antes da palavra "Filtros", indicando que seu conteúdo está oculto. Clique no símbolo "+" para expandir o bloco de filtros e visualizar os parâmetros da consulta.

**CPF ou CNPJ (Radical)** - Para pesquisar a Situação de um determinado CPF ou CNPJ no CADIN e as respectivas ocorrências, informe o CPF desejado com 11 dígitos ou o CNPJ desejado com os 8 primeiros dígitos (radical do CNPJ).

### Campos de Resultados

CPF/CNPJ - Código informado no parâmetro de consulta.

Título - Título relativo ao CPF/CNPJ informado.

Situação - Situação relativa à adimplência do CPF/CNPJ no CADIN.

Total de Registros Lançados - Representa o total geral de ocorrências registradas no CADIN para o CPF/CNPJ consultado.

Há até 30 dias - Representa a quantidade de ocorrências incluídas há até 30 dias da data atual.

Há mais de 30 dias - Representa a quantidade de ocorrências incluídas há mais de 30 dias da data atual.

Lista de Ocorrências - Lista as ocorrências existentes para o CPF/CNPJ com Situação de Inadimplente, agrupadas pelo tempo de permanência no CADIN.

Código - Código do Órgão/Entidade que incluiu a ocorrência no CADIN.

Credor - Nome do Órgão/Entidade que incluiu a ocorrência no CADIN.

Data/Hora de inclusão - Data e hora da inclusão da ocorrência no CADIN.

### Botões

**Pesquisar** - Clique nesse botão para efetuar a pesquisa no CADIN, atendendo aos parâmetros que você informou. **Limpar** - Clique nesse botão para eliminar todo o conteúdo que você informou nos campos do bloco "Filtros".